# <u>Útmutató az elektronikus kérvényekhez</u>

## Általában

A kényelmesebb, korszerűbb, gyorsabb, környezetkímélőbb ügyintézés módja az elektronikus ügyintézés. A Neptun Kérvénykezelő modul a főiskola új szolgáltatása, mellyel a hallgatói kérvénykezelés reményeink szerint hatékonyabbá, egyszerűbbé és áttekinthetőbbé válik.

A Kérvénykezelő modul használata minden hallgatói jogviszonnyal rendelkező hallgatóra vonatkozik, alapvetően csak annyit kell tudni, hogy <u>csak és kizárólag ezen a felületen</u> <u>benyújtott kérvényeik érnek célba.</u>

A szokásos módon (azonosítóval, jelszóval) lépjen be a Hallgatói Web-en keresztül a saját Neptun felületére. A felső menüsorban **Ügyintézés/Kérvények** menüponton éri el a kérvény-kezelést.

Itt két almenü található:

1. Kitölthető kérvények: Itt látható az adott időpontban kitölthető kérvények listája. A kiválasztott kérvényre kattintva betöltődik a nyomtatvány, melyet értelemszerűen kitölt, majd Kérvény leadása.

Egyes kérvényekhez melléklet csatolható a **Kérvénymelléklet feltöltése** menüben. Ha kötelező a melléklet, automatikusan megjelenik a csatoláshoz a menüpont, és melléklet csatolása nélkül nem tudja beadni kérvényét. Ha az Ön választása, hogy csatol-e mellékletet, azt a Beadott kérvények menüponton az adott kérvénynél a Lehetőségek/Kérvénymelléklet megjelölésével töltheti be.

2. Leadott kérvények: Itt a már beadott kérvényeinek sorsát követheti nyomon, a mentés utáni állapottól a döntésig.

A beadott kérvényeit nyomtathatja, melyen a mentéssel egy azonosító generálódik. Bizonyos esetekben erre az azonosítóra kell hivatkoznia további ügyintézéskor.

## A legfontosabb tudnivalók, tanácsok az elektronikus kérvényezésről:

- A beadható kérvények listája folyamatosan változik a kérvény beadási határideje, a beadásra jogosultak köre szerint. Így figyelemmel kell kísérni, melyik kérvény meddig adható be. Az aktuális határidőkről előre tájékozódjon, ha a kérvény beadási határideje lejárt, a kérvény eltűnik a listáról! <u>Határidőn túl kérvényt beadni nem tud, és későbbi</u> <u>beadására engedélyt nem kap!</u>
- 2. Ha több képzése is van/volt, amelyik képzésében van, azon a képzésén kerül beadásra a kérvénye. Győződjön meg arról, hogy a helyes képzésén áll, és ha nem, a Képzésváltás gombbal állítsa be a megfelelő képzését. A nem megfelelő képzésen beadott kérvények formai okból elutasításra kerülnek.
- **3.** A kérvénytípusoknál a beadási alkalmak száma limitált lehet. Ha a maximálisan beadható kérvényeit felhasználta, tovább nem töltheti le az adott kérvényt.
- **4.** Egyes kérvényeknél kötelezően kitöltendő mezők is lehetnek. Ha üresen marad a mező, a kérvény nem menthető.
- 5. Bizonyos kérvényekhez melléklet csatolandó, vagy csatolható.

Melléklet feltöltéséhez és feltöltött mellékletek törléséhez időlimit van, melyről a Kérvénymelléklet feltöltése menüben információt kap. Határidőn túl melléklet nem csatolható, és nem törölhető. A melléklet hiánya beadott kérvényének elutasításával járhat.

Ezért az alábbi eljárási sorrendet javasoljuk: Első lépésként szkennelje a mellékletet, és csak utána adja be kérvényét.

- 6. Melléklet csatolásánál kérjük, figyeljen a formai követelményekre, és minden esetben ellenőrizze az eredményt!
- 7. Néhány kérvény ügyintézéséhez hozzátartozik a melléklet eredeti példányának bemutatása. Az eredeti okiratot személyesen bemutathatja a tanulmányi előadójánál, vagy postai úton is eljuttathatja. Az eljárásról az adott kérvényekben minden esetben talál instrukciót.
- 8. Nyomon követheti kérvényének sorsát a Beadott kérvények menüponton. Itt látható a kérvény státusza, döntés esetén az elfogadás vagy elutasítás, és a döntés indoklása. Ezért javasoljuk, rendszeresen lépjen be a Neptunba. Automatikus értesítést kap a leadott kérvények elfogadásáról vagy elutasításáról, amennyiben beállítja a kérvényekkel kapcsolatos automatikus üzenetküldést.
- **9.** A Tanulmányok/Képzés adatok menüpontban megtekintheti ügyintézője nevét, aki a tanulmányi előadója. Felhívjuk a figyelmét arra, hogy a tanulmányi előadóktól a döntés meghozataláig hiába kér információt, az ügymenetet nem gyorsíthatja, a döntést nem befolyásolhatja. Ezért arra kérjük, kérvényei ügyében ne az előadóját keresse, kérvényei státuszát a Neptunon kísérje figyelemmel!
- 10. A Neptunban beadott kérvényei hivatalos iratok! Az azon tett nyilatkozatok, megadott adatok egyenértékűek egy aláírt dokumentummal. Ezért gondolja meg, mielőtt Neptun azonosítóját és főleg jelszavát bárkinek kiadja! A Neptunon a belépés után az azonosítója jelenti személyét. Ezért ha valakinek kiadja jelszavát, azzal meghatalmazza, hogy az Ön ügyében hivatalosan eljárhat. Vigyázzon, ezzel visszaélést is el lehet követni! A Főiskola nem vizsgálja a jelszó kiadásából származó panaszokat, kifogásokat, és eljárásaiban feltételezi, hogy az azonosító tulajdonosa cselekedett.

Reméljük, ügyintézése egyszerűbbé válik, és a kérvénykezelő használatával az adminisztrációs útvesztőkben jobban eligazodik. Tanulmányaihoz sok sikert kívánunk!

#### Tanulmányi Hivatal

# Hallgatói dokumentáció a kérvénykezelő modul használatáról

# I. BELÉPÉS

A Hallgatói Web-en a szokásos módon lépjen be a Neptunba, majd válassza ki az Ügyintézés/Kérvények menüpontot.

| t adatok Tanulmányok Tárgyak Vizsgák Pénzügyek                                                                   | Információ                      | Ügyintézés                                                                                              | -                     |
|----------------------------------------------------------------------------------------------------|---------------------------------|----------------------------------------------------------------------------------------------------|-----------------------|
| Kérvények         Műveletek:       Hozzáadás a kedvencekhaz         Kítölthető kérvények       Leadott kérvények |                                 | Beiratkozás/Bejelentkezés<br>Kollégiumi jelentkezés<br>Szakirányjelentkezés<br>Záróvizsgák<br>Kérdőívek |                       |
|                                                                                                    |                                 | Kérvények<br>Időpontfoglalás<br>Kérvény véleményezés/bírálás<br>Diákigazolvány igénylés                 | 1 Oldalméret 20       |
| Név<br>Jelentkezés intézményi nyelyi vízsgára                                                                    | Érvényesség k<br>2013.07.15. 8: | Kérdőivek<br>Szakdolgozat témára jelentkezés                                                            | y kitöltése befejezve |
| Jogorvoslati kérelem                                                                                             | 2013.02.01. 8:00                | 2013.08.31. 23:59                                                                                       | -                     |
| Kérelem - Joqviszonnyal már nem rendelkezőknek                                                                   | 2013.02.01. 8:00                | 2013.08.31. 23:59                                                                                       |                       |
| Kérelem a lezárt félév tanulmányi eredményeinek felülvizsgálatára                                                | 2013.06.24. 8:00                | 2013.07.22. 23:59                                                                                       | l                     |
| Kérelem fogyatékosság miatt                                                                                      | 2013.02.01. 8:00                | 2013.08.31. 23:59                                                                                       | 1                     |
| Kérelem hallgatói jogviszony megszüntetésére                                                                     | 2013.02.01. 8:00                | 2013.08.31. 23:59                                                                                       | [                     |
| Kérelem hallgatói jogviszony szüneteltetésére vis maior esetben                                                  | 2013.03.01. 8:00                | 2013.08.31. 23:59                                                                                       | [                     |
| Kérelem kreditigazolás kiállítására                                                                              | 2013.02.01. 8:00                | 2013.08.31. 23:59                                                                                       | [                     |
| Kérelem oklevél kiadásához különeljárás indítására                                                               | 2013.07.15. 8:00                | 2013.12.20. 23:59                                                                                       |                       |
| Kérelem oklevél kiadásához különeljárás indítására                                                               | 2013.01.09. 8:00                | 2013.08.31. 23:59                                                                                       |                       |
| <u>Méltányossági kérelem</u>                                                                                     | 2013.02.01. 8:00                | 2013.08.31. 23:59                                                                                       | 1                     |

Itt láthatja az aktuális kérvényezési időszakban kitölthető kérvényeket.

# II. KÉRVÉNYEZÉS FOLYAMATA

## 1. Kérvény megnyitása:

Két módon tudja megnyitni a leadni kívánt kérvényt:

- Kitölthető kérvények/Lehetőségek/Kiválaszt
- vagy dupla kattintás a kiválasztott kérvény nevére.

| Sajá     | it adatok Tanulmányok Tárgyak Vizsgák Pénzügyek                   | Információ Ügyin    | ntézés            |                             |
|----------|-------------------------------------------------------------------|---------------------|-------------------|-----------------------------|
| A        | > Kérvények                                                       |                     |                   |                             |
| <b>Y</b> | Műveletek: Hozzáadás a kedvencekhez                               |                     |                   |                             |
|          | Kitölthető kérvények                                              |                     |                   |                             |
| *        |                                                                   |                     |                   | 🖺 🚔 🥭                       |
| -        |                                                                   |                     |                   | 1 Oldalméret 20 💌           |
| 7        | Név                                                               | Érvényesség kezdete | Érvényesség vége  | Kérvény kitöltése befejezve |
|          | Jelentkezés intézményi nyelvi vizsgára                            | 2013.07.15. 8:00    | 2013.12.20. 23:59 | •                           |
|          | Jogorvoslati kérelem                                              | 2013.02.01. 8:00    | 2013.08.31. 23:59 |                             |
|          | Kérelem - Jogviszonnyal már nem rendelkezőknek                    | 2013.02.01. 8:00    | 2013.08.31. 2     | iválaszt 🛛 🔁                |
|          | Kérelem a lezárt félév tanulmányi eredményeinek felülvizsgálatára | 2013.06.24. 8:00    | 2013.07.22. 23:59 |                             |
|          | Kérelem fogyatékosság miatt                                       | 2013.02.01. 8:00    | 2013.08.31. 23:59 |                             |
|          |                                                                   |                     |                   |                             |

# 2. A kérvény kitöltése:

Egyes kérvények esetében nincs mód szöveg beírására, mert a szöveg minden egyes kérvény esetében ugyanaz. Van, ahol a legördülő menüben megadott lehetőségek közül kell választani, és van, ahol szabad szöveges kitöltés lehetséges. Kérjük, minden esetben figyelmesen járjon el a kitöltés során.

| aját adatok Ta                                                                                                    | ulmányok Tárgyak Vizegák Péurtégyek Információ Ögyintétés                                                                                                    |
|----------------------------------------------------------------------------------------------------|----------------------------------------------------------------------------------------------------|
| > Kérelem a                                                                                                    | tantårgycsoportok kreditbefogadására                                                                                                    |
|                                                                                                    | DUNAÚJVÁROSI FÖISKOLA<br>2400 Dunaújváros, Táncsics Mihály út 1/a<br>FI 60345                                                                                                    |
| Azonositó:<br>Úgyintéző:<br>Kérvénylezdás                                                                                                 | SAZONOSITO -<br>Szabó Eleonóra<br>dátuma: 2012.10.10.                                                                                                    |
| -                                                                                                    | Kérelem a tantárgycsoportok kreditbefogadására                                                                                                    |
| Hallgato neve:                                                                                                    | Teszt Annamária                                                                                                    |
| Neptun-kód:                                                                                                    | LRSRDA                                                                                                    |
| Szül hely, dátt                                                                                                    | m: Dunzújváros, 1981.07.03.                                                                                                    |
| Allando lakcin                                                                                                    | 7020 Dunaföldvar, Kossauti Lajos ter 33.                                                                                                    |
| Jogwiszony kez                                                                                                    | An section Levered                                                                                                    |
| Felvétel dátum                                                                                                    | <u>x 2005.09.01</u>                                                                                                    |
| <u>Pénzügyi státu</u>                                                                                                    | <u>z Koltségtéritéses</u>                                                                                                    |
| Aktiv/Passziv :                                                                                                    | <u>9/1</u>                                                                                                    |
| A DF TVSZ (<br>Teljesitės<br>szintje<br>Intézmény<br>neve<br>Szak                                                                         | editártiteli Bizottsági<br>00.5 alapján kérem az alábbi képzésen teljesített tárgyaim egyezőségének vizsgálatát a Anyagmérnöki képzés tárgyaival.<br>Más Feadokistási inteméry FBZ szakát OKJSE-ds azonyfitárnyai tejeze be<br>Tesset Egyeten<br>Tesset Egyeten                                                                                                    |
| Tagozat                                                                                                    | levelező                                                                                                    |
| Teljesítés<br>ideje                                                                                                    | 2009-2008                                                                                                    |
| Kérem az e                                                                                                    | vező tárgyak elfogadását.                                                                                                    |
| <ul> <li>A kéreli</li> <li>Mellékle</li> <li>A mellé</li> <li>A n</li> <li>A t</li> <li>A n</li> <li>A kéreli</li> <li>hivatko</li> </ul> | imhez, amennyiben nem a DF-en vagy a DF kihelyezett képzésein teljesítette azt kötelező melléklet csatolása, ellenkező esetben formai okból elutasításra kerül,<br>tet csatolni a kérvény leadásától számított 3 órában van lehetősége.<br>iellékletet doc, ipeg és pdf formátumban van lehetősége csatolni.<br>ibb oldalas dokumentumokat egy fileként kell csatolni.<br>iellékletként csatolt dokumentumokat egyértelműen kell elnevezni.<br>imhez becsatolt melléklet <u>eredeti</u> példányát 5 munkanapon belli szemályesen, vagy postai úton be kell mutatnia a tanulmányi előadójának, a kérvény azonosítójára<br>tva, amennyiben ezt nem teszi meg kérelme formai okból elutasításra kerül. |
| Csatolandó me<br>• A teljesít<br>• A teljesít<br>• OKJ bizo                                                                               | <u>lékletek:</u><br>st tärgy hitelesitett tematikaja.<br>s įgazolasa (leckekonyv, vagy hitelesitett misolata).<br>suvjuturu (ha za za lauoian speretne tirzyvakat beforzalatani).                                                                                                    |
| Köszönettel: Te                                                                                                    | ur Ansandria                                                                                                    |
| Rieging Inching                                                                                                    | Marrier Million Marrier Marrier Harrison Marrier                                                                                                    |
|                                                                                                    |                                                                                                    |

#### 3. A kérvény beadása:

A Kérvény leadása gombra kattintva a kérvény leadásra került, ezzel beadta a kérvényt, törölni nem tudja. Ezért kérem, figyelmesen olvassa át a leírtakat a mentés előtt! Lehetnek a kérvényen kötelezően töltendő mezők. Ha nem tölti ki, a kérvény nem menthető, és az alábbi hibaüzenetet kapja:

#### Tisztelt Kreditátviteli Bizottság!

A DF TVSZ 60.§ alapján kérem az alábbi képzésen teljesített tárgyaim egyezőségének vizsgálatát a Anyagmérnöki képzés t

| Teljesítés<br>szintje                                        | Más Felsőoktatási Intézmény FSZ szakját OKJ55-ös bizonyítvánnyal fejezte be                                                                                                    | ×                                 |            |                         |
|--------------------------------------------------------------|----------------------------------------------------------------------------------------------------|-----------------------------------|------------|-------------------------|
| Intézmény<br>neve                                            |                                                                                                    |                                   |            |                         |
| Szak                                                         |                                                                                                    |                                   |            |                         |
| Tagozat                                                      | levelező                                                                                                    |                                   |            |                         |
| Teljesítés<br>ideje                                          | 2005-2008                                                                                                    | Üzenet a weblapról                |            | 1                       |
| Kérem az e                                                   | gyező tárgyak elfogadását.                                                                                                    | Kérem töltse ki megjelölt kötelez | ő mezőket! |                         |
| • A kérel<br>• Melléki<br>• A mellé<br>A r<br>• A t<br>• A t | emhez, amennyiben nem a DF-en vagy a DF kihelyezet<br>etet csatolni a kérvény leadásától számított 3 órában va<br>iklet formai követelményei:<br>nellékletet doc, jpeg és pdf formátumban van lehetőség<br>öbb oldalas dokumentumokat egy fileként kell csatolni.<br>nellékletként csatolt dokumentumokat egyértelműen ke | je csatolni.<br>ell elnevezni.    | ок         | illéklet csatolása, ell |

 A kérelemhez becsatolt melléklet <u>eredeti</u> példányát 5 munkanapon belül személyesen, vagy postai úton be kell mutatnia azonosítójára hivatkozva, amennyiben ezt nem teszi meg kérelme formai okból elutasításra kerül.

A mentés sikerességét üzenet jelzi vissza. Ha kötelező a melléklet csatolása, akkor a visszajelzés szövege ezt is jelzi.

| Siker |                            |        |
|-------|----------------------------|--------|
|       | A kérvény leadásra került. |        |
|       |                            | Vissza |
|       |                            |        |

#### 4. Mellékletek feltöltése

A kérvényekhez lehetőség van melléklet feltöltésére, ez bizonyos kérvényeknél kötelező. Amelyik kérvénynél kötelező a melléklet csatolása, ott a kérvénysablonon fel van tüntetve.

Valamint itt tekinthetőek meg az egyes kérvényekhez csatolt mellékletek is.

| Saj | át adatok Tanulmányok Tárgyak Vizsgák Pénzügyek Információ         | Úgyintézés            |                      |           |                    |                        |     |
|-----|--------------------------------------------------------------------|-----------------------|----------------------|-----------|--------------------|------------------------|-----|
| A   | > Kérvények                                                        |                       |                      |           |                    |                        |     |
| 4   | Műveletek: Hozzáadás a kedvencekhez                                |                       |                      |           |                    |                        |     |
|     | Kitölthető kérvények                                               |                       |                      |           |                    |                        |     |
|     |                                                                    |                       |                      |           |                    | P 📄                    | * 🔎 |
| 51  |                                                                    |                       |                      |           |                    | Megtekint              | ×   |
| -   |                                                                    |                       |                      |           |                    | Kérvénymelléklet       | 0 👻 |
| 7   | Név                                                                | Azonosító             | Leadás dátuma        | Státusz   | Ügyintéző          |                        |     |
|     | Beiratkozási lap 2012/13/1 (alap- és felsőfokú szakképzési szakok) | Beiratkozás-005-1/474 | 2012.09.02. 21:25:53 | Elfogadva | Ferenczi Bernadett | Határozat megtekintése |     |
|     | Kérelem a tantárgycsoportok kreditbefogadására                     | 37-005/70             | 2012.09.07. 15:21:52 | Elfogadva | Ferenczi Bernadett |                        |     |
|     | Kedvezményes tanrend kérelem                                       | 09-005/75             | 2012.09.25. 14:17:27 | Elfogadva | Ferenczi Bernadett | A Tanulmányi Bizotts   |     |

A melléklet csatolása felületen látható, hogy az adott kérvényhez meddig lehet mellékletet csatolni. Egyszerre több melléklet is csatolható a kérvényhez.

|                   | -                        |                                                         |                                                 | 1 MILES X                | S. MALAN                           |                | VII         |
|-------------------|--------------------------|---------------------------------------------------------|-------------------------------------------------|--------------------------|------------------------------------|----------------|-------------|
|                   | Kérelem a                | a tantárgycsoportok                                     | kreditbefogadásár                               | a kérvén                 | y mellékletei                      | <b>20</b> ×    | 1P          |
| Tanu              | Kérvényme                | lléklet feltöltése                                      |                                                 |                          |                                    |                |             |
| Saját ad          |                          | A kérvényhez 2012.10<br>A kérvénytől a csat<br>törölni! | ).10 10:18-ig lehet má<br>colástól számított 18 | ég mellékle<br>30 percig | etet csatolni!<br>lehet melléklete | t              |             |
| >                 | Kérvényme<br>elérési úty | elléklet                                                |                                                 |                          | Tall                               | ózás           |             |
| Műve              | Leírás                   |                                                         |                                                 |                          |                                    | *              |             |
| к                 |                          |                                                         |                                                 |                          |                                    |                |             |
|                   |                          |                                                         |                                                 |                          |                                    | -              |             |
|                   |                          | Úi kérvénymellék                                        | det feltöltése                                  |                          |                                    |                |             |
| Né                | Feltöltött k             | kérvénymellékletek                                      |                                                 |                          | x.5                                | 🖹 🗶 🥭          | iret 🕻      |
| <u>Ké</u><br>kre  | Műveletek:               | Bezárás Létező doku                                     | ımentum hozzáadása                              |                          | 1 0                                | dalméret 20 💌  | Lehe        |
| Ok<br>aló         | Leírás                   | Kérvény melléklet típus                                 | a E                                             | llenőrizve               | Fájl letöltése                     | Törlés         | Lehe        |
| <u>Ké</u><br>inte | Nincs találat            | t                                                       |                                                 |                          |                                    |                | Lehe        |
| Ké                | Találatok s              | záma:1-0/0 (16 ms)                                      | Műveletek:                                      | Bezárás                  | Létező dokumen                     | tum hozzáadása | <u>Lehe</u> |
| Tal               |                          |                                                         |                                                 |                          |                                    |                |             |
|                   |                          |                                                         |                                                 |                          |                                    |                |             |
| 9                 |                          |                                                         |                                                 |                          |                                    |                |             |
|                   |                          |                                                         |                                                 |                          |                                    |                |             |

A feltöltött mellékletek a listában láthatóak:

| Kérelem a tantárgycsoportok kre                               | editbefogadására kérv                               | vény mellékletei                            | 20×                |
|---------------------------------------------------------------|-----------------------------------------------------|---------------------------------------------|--------------------|
| Kérvénymelléklet feltöltése                                   |                                                     |                                             |                    |
| A kérvényhez 2012.10.10<br>A kérvénytől a csatolá<br>törölni! | ) 10:18-ig lehet még mell<br>stól számított 180 per | lékletet csatolni!<br>cig lehet mellékletet |                    |
| Kérvénymelléklet     elérési útvonala:                        |                                                     | Tallóz                                      | ás                 |
| & Leírás       Új kérvénymelléklet                            | feltöltése                                          |                                             | 4                  |
| Feltöltött kérvénymellékletek                                 |                                                     | xs                                          | 1 1 2              |
| Műveletek: Bezárás Létező dokume                              | ntum hozzáadása                                     | 1 Olda                                      | Iméret 20 💌        |
| Leírás Kérvény melléklet típusa                               | Ellenőrizve Fájl letölté                            | se Törlés                                   |                    |
| KervenyMelleklet                                              | Fájl letöltés                                       | e <u>Melléklet törlése</u>                  | <u>Lehetőségek</u> |
| Találatok száma:1-1/1 (0 ms)                                  | Műveletek: Bezá                                     | rás Létező dokumentu                        | m hozzáadása       |
|                                                               |                                                     |                                             |                    |
|                                                               |                                                     |                                             |                    |
|                                                               |                                                     |                                             |                    |

A mellékletek feltöltése után a Bezárás gombra kattintva fejezhetjük be a műveletet.

#### 5. Leadott kérvények

Beadott kérelmét a Leadott kérvények fülre váltva találja. Itt megtekintheti, kinyomtathatja a kérvényt. A kérvény sorában információkat talál kérvényéről.

| Sajá | t adatok Tanulmányok Tárgyak Vizsgák                                         | Pénzügyek                 | Információ              | Ügyintézés                 |                       |                         |   |
|------|------------------------------------------------------------------------------|---------------------------|-------------------------|----------------------------|-----------------------|-------------------------|---|
| A    | > Kérvények                                                                  |                           |                         |                            |                       |                         |   |
|      | Műveletek: Hozzáadás a kedvencekhez                                          |                           |                         |                            |                       |                         |   |
|      | Kitölthető kérvények Leadott kérvények                                       |                           |                         |                            |                       |                         |   |
| k    |                                                                              |                           |                         |                            |                       | 🗎 🛢 🛃                   | P |
|      |                                                                              |                           |                         |                            |                       | 1 Oldalméret 20         | - |
| 7    | Név                                                                          | Azonosító                 | Leadás dátuma           | Státusz                    | Ügyintéző             | Döntés indoka           |   |
| 3    | <u>Beiratkozási lap 2012/13/1 (alap- és felsőfokú</u><br>szakképzési szakok) | Beiratkozás-005-<br>1/474 | 2012.09.02.<br>21:25:53 | Elfogadva                  | Ferenczi<br>Bernadett |                         | + |
|      | Kérelem a tantárgycsoportok kreditbefogadására                               | 37-005/70                 | 2012.09.07.<br>15:21:52 | Elfogadva                  | Ferenczi<br>Bernadett |                         | + |
|      | Kedvezményes tanrend kérelem                                                 | 09-005/75                 | 2012.09.25.<br>14:17:27 | Elfogadva                  | Ferenczi<br>Bernadett | A Tanulmányi<br>Bizotts | + |
|      | Igényfelmérés keresztféléves tárgy indítására - Műszaki<br>Intézet           | 38-006/MUI/14             | 2013.01.22.<br>20:49:14 | Formai okból<br>elutasítva | Ferenczi<br>Bernadett |                         | + |

#### 6. A kérvénnyel kapcsolatos információk:

Ha kérvényét elbírálták, a Leadott kérvények alatt az adott kérvény státusza azonnal megváltozik, ha döntés született. Ettől kezdve a döntés indokát is elolvashatja. Ha ez hosszabb szöveg, az indokra mutatva a teljes indoklást mutatja egy információs mező.

| Saj      | át adatok Tanulmányok Tárgyak Vizsgá                                         | ik Pénzügyek              | Információ              | Ügyintézés                                                                                                    |
|----------|------------------------------------------------------------------------------|---------------------------|-------------------------|----------------------------------------------------------------------------------------------------|
| A        | > Kérvények                                                                  |                           |                         |                                                                                                    |
| <b>M</b> | Műveletek: Hozzáadás a kedvencekhez                                          |                           |                         |                                                                                                    |
|          | Kitölthető kérvények                                                         |                           |                         |                                                                                                    |
|          |                                                                              |                           |                         | A Tanulmányi Bizottság a 09-005/75<br>számú kárelmet, az alábbi tárgyakra<br>engedélyezte: DFAL-TVV-615 Emberi<br>erőforrás gazdálkodás, biztonság és |
|          | Név                                                                          | Azonosító                 | Leadás dátuma           | Gépszerkezettan II., DFAL-TVV-339                                                                                                    |
|          | <u>Beiratkozási lap 2012/13/1 (alap- és felsőfokú</u><br>szakképzési szakok) | Beiratkozás-005-<br>1/474 | 2012.09.02.<br>21:25:53 | Ergonómia , DFAL-TKT-010 Pénzügytan<br>alapjai , DFAL-MUT-511                                                                                         |
|          | Kérelem a tantárgycsoportok kreditbefogadására                               | 37-005/70                 | 2012.09.07.<br>15:21:52 | Környezetvédelem és<br>energiagazdálkodás                                                                                                    |
|          | Kedvezményes tanrend kérelem                                                 | 09-005/75                 | 2012.09.25.<br>14:17:27 | Elfogadva Ferenczi A Tanulmányi<br>Bernadett Bizotts                                                                                                  |

#### 7. Határozat megtekintése

Az elbírált kérvényéhez tarozó határozatot is a Neptun rendszeren keresztül tudja megtekinteni, és letölteni.

| aját adatok             | Tanulmányok Tárgyak Vizsg                          | ák Pénzügyek              | Információ              | Ügyintézés |                                            |
|-------------------------|----------------------------------------------------|---------------------------|-------------------------|------------|--------------------------------------------|
| > Kérvé                 | enyek                                              |                           |                         |            |                                            |
| Műveletek:              | Hozzáadás a kedvencekhez                           |                           |                         |            |                                            |
| Kitölthető              | ő kérvények Leadott kérvények                      |                           |                         |            |                                            |
|                         |                                                    |                           |                         |            | 🖺 🚊 📌                                      |
|                         |                                                    |                           |                         |            | Megtekint<br>Kérvénymelléklet              |
| Név                     |                                                    | Azonosító                 | Leadás dátuma           | Státusz    | Mellékletek letöltése pdf-ként             |
| Beiratkozá<br>szakképzé | si lap 2012/13/1 (alap- és felsőfokú<br>si szakok) | Beiratkozás-005-<br>1/474 | 2012.09.02.<br>21:25:53 | Elfogadva  | Határozat megtekintése                     |
| Kérelem a               | tantárgycsoportok kreditbefogadására               | 37-005/70                 | 2012.09.07.<br>15:21:52 | Elfogadva  | Javítás                                    |
| Kedvezmé                | nyes tanrend kérelem                               | 09-005/75                 | 2012.09.25.<br>14:17:27 | Elfogadva  | Ferenczi A Tanulmányi<br>Bernadett Bizotts |

## 8. Üzenet a döntésről

Kérvényével kapcsolatos döntésekről azonnal üzenetet kap, ha az Üzenetek/Beállítások felületen engedélyezi azt. Ehhez elsőként a bal oldalsó sávban található Üzenetek/ Beállítás fülön engedélyezni kell az Üzenetfogadást. Az üzenet beállításról a Neptun bejelentkező képernyőn találja a részletes leírás.

### 9. Hivatalos bejegyzés

A Tanulmányok/Leckekönyv menüpont alatt megtalálhatóak az egyes kérényekhez tartozó Hivatalos bejegyzések is.

# Dunaújvárosi Főiskola

| k:<br>: (<br>in        | Képzés adatok<br>Féléves adatok<br>Órarend<br>Tanulmányi átlag<br>Leckekönyv<br>Mintatanterv<br>Mérföldkövek<br>Hallgató szakdolg<br>Szakmai gyakorla<br>E-Learning anyag<br>Konzultációk<br>Előrehaladás<br>Tárgy címe, előadó n | ok<br>tozatai<br>tt<br>gok<br>neve k | (r. Köv.                 | /1<br>is<br>lap nyom<br>. Óra (E/ | Félé<br>tatása<br>/GY/L)                                                             | vek: 201<br>v                                                                              | Jegyek                                                                                             | Megjegyzés                                                                                                    | ver dist                                                                                                    | a Telj                                                                                                    | esíte                                                                                                    |
|------------------------|----------------------------------------------------------------------------------------------------|--------------------------------------|--------------------------|-----------------------------------|--------------------------------------------------------------------------------------|--------------------------------------------------------------------------------------------|----------------------------------------------------------------------------------------------------|----------------------------------------------------------------------------------------------------|----------------------------------------------------------------------------------------------------|----------------------------------------------------------------------------------------------------|----------------------------------------------------------------------------------------------------|
| k:<br>:  <br>in<br>ód  | Leckekönyv<br>Mintatanterv<br>Mérföldkövek<br>Hallgató szakdolg<br>Szakmai gyakorla<br>E-Learning anyag<br>Konzultációk<br>Előrehaladás<br>Tárgy címe, előadó n                                                                   | ozatai<br>it<br>gok<br>neve P        | (r. Köv.                 | /1<br>is<br>lap nyom              | tatása<br>/GY/L)                                                                     | Aláírás                                                                                    | Jegyek                                                                                             | Megjegyzés                                                                                                    | Várólist                                                                                                    | a Telj                                                                                                    | esíte                                                                                                    |
| k:<br>:  <br>in<br>ód  | Mintatanterv<br>Mérföldkövek<br>Hallgató szakdolg<br>Szakmai gyakorla<br>E-Learning anyag<br>Konzultációk<br>Előrehaladás<br>Tárgy címe, előadó n                                                                                 | ozatai<br>it<br>gok<br>neve k        | (r. Köv.                 | /1<br>is<br>lap nyom<br>. Óra (E/ | tatása<br>/GY/L)                                                                     | ▼<br>Aláírás                                                                               | Jegyek                                                                                             | Megjegyzés                                                                                                    | Várólist                                                                                                    | a Telj                                                                                                    | esíte                                                                                                    |
| in<br>ód               | Mérföldkövek<br>Hallgató szakdolg<br>Szakmai gyakorla<br>E-Learning anyag<br>Konzultációk<br>Előrehaladás<br>Tárgy címe, előadó n                                                                                                 | gozatai<br>ut<br>gok<br>neve k       | (r. Köv.                 | is<br>lap nyom<br>. Óra (E/       | ltatása<br>/GY/L)                                                                    | Aláírás                                                                                    | Jegyek                                                                                             | Megjegyzés                                                                                                    | Várólist                                                                                                    | a Telj                                                                                                    | esít                                                                                                    |
| in<br>ód               | Hallgató szakdolg<br>Szakmai gyakorla<br>E-Learning anyag<br>Konzultációk<br>Előrehaladás<br>Tárgy címe, előadó n                                                                                                    | gozatai<br>nt<br>gok<br>neve k       | (r. Köv.                 | lap nyom<br>. Óra (E/             | ltatása<br>/GY/L)                                                                    | Aláírás                                                                                    | Jegyek                                                                                             | Megjegyzés                                                                                                    | Várólist                                                                                                    | a Telj                                                                                                    | esít                                                                                                    |
| in<br>ód               | Szakmai gyakorla<br>E-Learning anyag<br>Konzultációk<br>Előrehaladás<br>Tárgy címe, előadó n<br>ima:1-0/0 (62 m5)                                                                                                    | neve P                               | (r. Köv.                 | . Óra (E/                         | /GY/L)                                                                               | Aláírás                                                                                    | Jegyek                                                                                             | Megjegyzés                                                                                                    | Várólist                                                                                                    | a Telj                                                                                                    | esít                                                                                                    |
| in<br>ód               | E-Learning anyag<br>Konzultációk<br>Előrehaladás<br>Tárgy címe, előadó i<br>ima:1-0/0 (62 ms)                                                                                                    | gok<br>neve k                        | (r. Köv.                 | Óra (E/                           | /GY/L)                                                                               | Aláírás                                                                                    | Jegyek                                                                                             | Megjegyzés                                                                                                    | Várólist                                                                                                    | a Telj                                                                                                    | esít                                                                                                    |
| ód<br>álat             | Konzultációk<br>Előrehaladás<br>Tárgy címe, előadó ı<br>ima:1-0/0 (62 ms)                                                                                                    | neve k                               | Kr. Köv.                 | Óra (E/                           | /GY/L)                                                                               | Aláírás                                                                                    | Jegyek                                                                                             | Megjegyzés                                                                                                    | Várólist                                                                                                    | a Telj                                                                                                    | esíte                                                                                                    |
| ód<br>álat             | Előrehaladás<br>Tárgy címe, előadó i<br>ima:1-0/0 (62 ms)                                                                                                    | neve k                               | Kr. Köv.                 | Óra (E/                           | /GY/L)                                                                               | Aláírás                                                                                    | Jegyek                                                                                             | Megjegyzés                                                                                                    | Várólist                                                                                                    | a Telj                                                                                                    | esít                                                                                                    |
| ód<br>álat             | Tárgy címe, előadó i<br>ima:1-0/0 (62 ms)                                                                                                    | neve k                               | Kr. Köv.                 | Óra (E/                           | /GY/L)                                                                               | Aláírás                                                                                    | Jegyek                                                                                             | Megjegyzés                                                                                                    | Várólist                                                                                                    | a Telj                                                                                                    | esít                                                                                                    |
| álat                   | ima:1-0/0 (62 ms)                                                                                                    |                                      |                          |                                   |                                                                                      |                                                                                            |                                                                                                    |                                                                                                    |                                                                                                    |                                                                                                    |                                                                                                    |
|                        | ima:1-0/0 (62 ms)                                                                                                    |                                      |                          |                                   |                                                                                      |                                                                                            |                                                                                                    |                                                                                                    |                                                                                                    |                                                                                                    |                                                                                                    |
| spe                    | ecialis indexsorok                                                                                                    | - 2012/13/                           | 1                        |                                   |                                                                                      |                                                                                            |                                                                                                    |                                                                                                    | 22                                                                                                    | R C                                                                                                    | (                                                                                                    |
| ód                     | Tárgy címe, előadó i                                                                                                    | neve k                               | Kr. Köv.                 | Óra (E/                           | /GY/L)                                                                               | Aláírás                                                                                    | Jegyek                                                                                             | Megjegyzés                                                                                                    | Várólist                                                                                                    | a Telj                                                                                                    | esít                                                                                                    |
| álat                   |                                                                                                    |                                      |                          |                                   |                                                                                      |                                                                                            |                                                                                                    |                                                                                                    |                                                                                                    |                                                                                                    |                                                                                                    |
| k szá                  | ima:1-0/0 (16 ms)                                                                                                    |                                      |                          |                                   |                                                                                      |                                                                                            |                                                                                                    |                                                                                                    |                                                                                                    |                                                                                                    |                                                                                                    |
| s b                    | ejegyzések                                                                                                    |                                      |                          |                                   |                                                                                      |                                                                                            |                                                                                                    |                                                                                                    |                                                                                                    |                                                                                                    | 1                                                                                                    |
|                        |                                                                                                    |                                      |                          |                                   |                                                                                      |                                                                                            |                                                                                                    |                                                                                                    | 1 Olda                                                                                                    | Iméret 2                                                                                                    | : <b>0</b> [•                                                                                                    |
|                        |                                                                                                    |                                      |                          | В                                 | ejegyzés                                                                             | típusa                                                                                     | Bejegyzés                                                                                          | időpontja                                                                                                    | Feltöltött d                                                                                                    | okumen                                                                                                    | tum                                                                                                    |
|                        |                                                                                                    | 2                                    |                          | Ál                                | talános be                                                                           | ejegyzés                                                                                   | 2012.10.09                                                                                         | 9. 19:26:05                                                                                                    |                                                                                                    |                                                                                                    |                                                                                                    |
| bi joo                 | viszony megszüntetése                                                                                                    | =                                    |                          |                                   | talános be                                                                           | ejegyzés                                                                                   | 2012.10.09                                                                                         | 9. 19:31:26                                                                                                    |                                                                                                    |                                                                                                    |                                                                                                    |
| <u>ii joo</u><br>kiáll | iviszony megszüntetése<br>ításához szükséges nye                                                                                                    | =<br>elvvizsga aló                   | <u>ili mentes</u>        | sség Al                           |                                                                                      |                                                                                            |                                                                                                    |                                                                                                    |                                                                                                    |                                                                                                    |                                                                                                    |
|                        |                                                                                                    | iogyiszony megszüntetési             | jogviszony megszüntetése | jogviszony megszüntetése          | jogviszony megszüntetése Ál<br>iállításához szükséges nyelyvizsga alóli mentesség Ál | ioqviszony megszüntetése<br>iállításához szükséges nyelyvizsga alóli mentesség Általános b | jogviszony megszüntetése<br>iállításához szükséges nyelyvizsga alóli mentesség Általános bejegyzés | ioqviszony megszüntetése<br>iidlításához szükséges nyelvvizsga alóli mentesség<br>Általános bejegyzés 2012.10.09 | Bejegyzés típusa         Bejegyzés időpontja           joqviszony megszüntetése         Általános bejegyzés         2012.10.09. 19:26:05           iállításához szükséges nyelvvizsga alóli mentesség         Általános bejegyzés         2012.10.09. 19:31:26 | I         Olda           Bejegyzés típusa         Bejegyzés időpontja         Feltöltött d           joqviszony megszüntetése         Általános bejegyzés         2012.10.09. 19:26:05           iállításához szükséges nyelvvizsga alóli mentesség         Általános bejegyzés         2012.10.09. 19:31:26 | 1 Oldalméret 2         Bejegyzés típusa       Bejegyzés időpontja       Feltöltött dokument         joqviszony megszüntetése       Általános bejegyzés       2012.10.09. 19:26:05         iállításához szükséges nyelvvizsga alóli mentesség       Általános bejegyzés       2012.10.09. 19:31:26 |